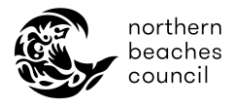

# Northern Beaches Council – Online Booking Portal – Community Centres and Venues

# New regular bookings

#### How to become a new regular hirer:

• If you are a new hirer who would like to make a new regular booking, first you will need to create an online account and request access to the Regular Portal. Refer to 'How to create a new customer profile'.

### How to find a suitable venue:

- 1. Go to our <u>online booking</u> portal to browse venues and view availability.
- In the search box, you can filter by venue, suburb, or keywords. For e.g. enter in *Yoga* and click 'Search' to see suitable centres.
- Default date is set 3 days in advance of the current date. Change date filter to your preferred date.

| + Home                                       | Regular Hire |   |                     |   |                    |   |                    | <b>-</b>   | - | \$0.00               | <b>H</b> |
|----------------------------------------------|--------------|---|---------------------|---|--------------------|---|--------------------|------------|---|----------------------|----------|
| Search for Venues/Facilities/Suburbs<br>Yoga | Required     | i | Date<br>14 Feb 2025 | Ē | Time<br><b>Any</b> | 0 | <b>T</b><br>FILTER | ×<br>CLEAR |   | ${\mathbb Q}$ Search |          |

• Click on 'Items per page' to see more venues on the same page.

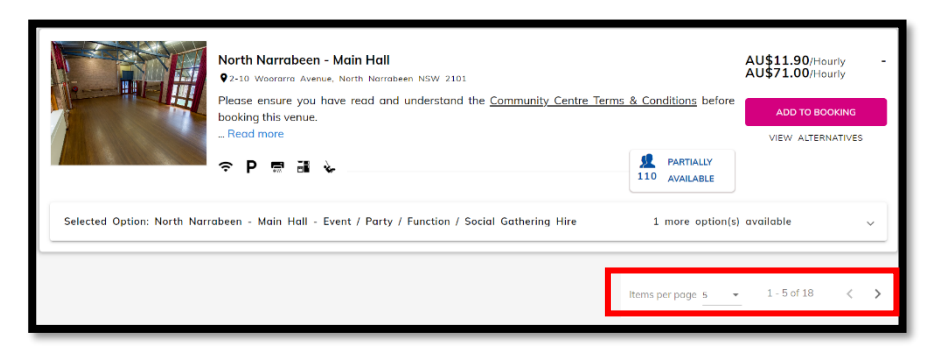

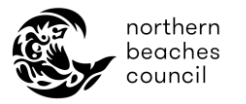

• You can search by 'Map view', 'List view' or 'Availability view'. \*List view is the default setting.

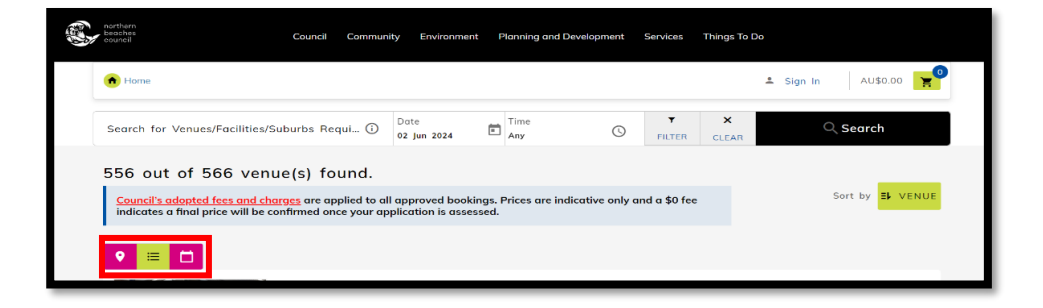

- If you're not sure which venue best suits your event, refer to our '<u>Community centre facility</u> <u>comparison table</u>' for a snapshot of key features per centre.
- Click *"…Read more*" to view additional information about the centre including centre description, facilities / amenities, fees and approximate number of chairs & tables. Most centres include a link to a virtual tour of the centre.

|                              | Belrose - Main Hall<br>© Corner of Forest Way and Bambara Roads, Beirose NSW 2005                                 |                                                     | AU\$9.10/Hourly -<br>AU\$54.00/Hourly |
|------------------------------|----------------------------------------------------------------------------------------------------|-----------------------------------------------------|---------------------------------------|
| THE R                        | Please ensure you have read and understand the <u>Community Centre Terms</u><br>booking this ensure.<br>Read more | A Conditions before     PARTIALLY     100 AVAILABLE | ADD TO BOOKING                        |
| Selected Option: Belrose - M | tain Hall - Event / Party / Function / Social Gathering Hire                                                      | 1 more option(s) ava                                | ilable ~                              |

• View additional images of the venue, including floor plan(s) by clicking on the image of the centre or the centre name and you will be directed to the venue page.

#### How to make a regular booking:

- If you are a new hirer who would like to make a new regular booking, first you will need to create an online account and request access to the Regular Portal. Refer to the 'Sign Up page'.
- Alternatively, if you don't you have access to the regular portal and you are an existing regular hirer, then you can request this under the Menu selection > '*My Profile*' (once signed into account).
- Requests to access the regular portal may take up to 5 business days. You will be notified after the request has been reviewed by Council.
  - 1. Sign into your <u>online account</u>.
  - 2. Select '*New Regular Hire*' in the top bar or under the Menu selection.

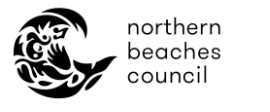

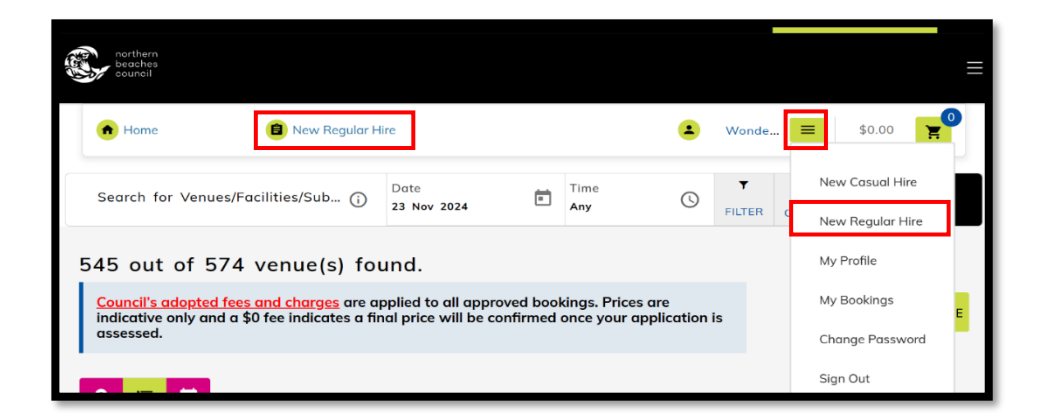

3. Select the relevant booking type - 'Annual Bookings'. Only the booking types you have access to will appear on this page.

| 1 New Casual Hire                                                            |  |  |  |  |  |  |  |  |
|------------------------------------------------------------------------------|--|--|--|--|--|--|--|--|
| Regular Hire                                                                 |  |  |  |  |  |  |  |  |
| Select a booking type                                                        |  |  |  |  |  |  |  |  |
|                                                                              |  |  |  |  |  |  |  |  |
| Annual Bookings                                                              |  |  |  |  |  |  |  |  |
| Annual nire for Community<br>Centres and Annual School use<br>of Open Spaces |  |  |  |  |  |  |  |  |
| <u>.</u>                                                                     |  |  |  |  |  |  |  |  |

• To submit a regular booking you will need to complete 6 sections - Term, Venue, Date & Time, Questionnaire, Documents and Submit Application.

| ual Bookings<br>save:                                       |                                          |                                             |                    |           |                         |
|-------------------------------------------------------------|------------------------------------------|---------------------------------------------|--------------------|-----------|-------------------------|
| Ø<br>Term                                                   | Venue                                    | Date & Time                                 | Questionnaire      | Documents | 6<br>Submit Application |
| elect an approprie                                          | ate term for your booki                  | ng                                          |                    |           |                         |
| Booking term<br>Annual School Bool                          | kings 2025                               | Booking term<br>Annual Community            | y Centre Hire 2025 |           |                         |
| From<br>01 Jan 2025<br>Book before 31 Dec 20                | To<br>31 Dec 2025                        | From<br>01 Jan 2025<br>Book before 31 Dec 2 | To<br>31 Dec 2025  |           |                         |
| Request your booki<br>Request your desired<br>Activity Type | <b>ngs</b><br>activity type, name and po | articipants<br>Activity Name                |                    |           | Participants            |
| Health & Fitness                                            |                                          | Yoga Class                                  |                    |           | 15:                     |
|                                                             |                                          | + Add A                                     | nother Request     |           |                         |

# Term selection

- 1. In this section, select the relevant booking term for your booking application. For Community Centres hire, there will be a box titled 'Annual Community Centre Hire (Current Year)'.
- 2. Select the most relevant activity type for your booking, activity name and the expected number of participants for your booking per session.
- Proceed to click '+ Add Another Request' if you have different activities that you would like to have under the 1 booking. If you would prefer to manage your recurring bookings separately then you can raise individual regular hire requests for each activity.

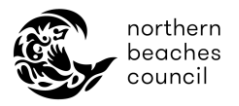

3. Click '*Next*' to continue with your application.

| Request your bookings<br>Request your desired activity type, name and | participan | 1                     |              |      |
|-----------------------------------------------------------------------|------------|-----------------------|--------------|------|
| Activity Type                                                         |            | Activity Name         | Participants |      |
| Health & Fitness                                                      | •          | Yoga Class            | 150          |      |
|                                                                       |            | + Add Another Request |              |      |
|                                                                       |            |                       | N            | Vext |

• Once you have completed the Term section of your application, your booking will be saved as a 'draft booking'. You can come back later to edit any of the remaining sections of the application.

|--|

#### Venue selection

1. In this section you will need to select a room location for your booking. You can scroll through the list of venues or use the magnifying glass to search for a specific venue.

| <b>V</b><br>Term   | Venue                                             | 3<br>Date & Time           | Questionnaire | Documents             | 6<br>Submit Application |
|--------------------|---------------------------------------------------|----------------------------|---------------|-----------------------|-------------------------|
| Select all applica | able venues for Annual (<br>1 Facilities selected | Community Centre Hire 2025 |               |                       | ٩                       |
| Allambie Heigh     | ts Public Hall                                    |                            |               |                       | 0/1 Selected 🗸 🗸        |
| Avalon Recreat     | ion Centre                                        |                            |               |                       | 0/7 Selected $\sim$     |
| Beacon Hill Wa     | r Memorial Hall                                   |                            |               |                       | 1/3 Selected 🗸 🗸        |
| Belrose Commu      | unity Centre                                      |                            |               |                       | 0/1 Selected 🗸 🗸        |
| Bilarong Comm      | unity Hall                                        |                            |               |                       | 0/2 Selected 🗸          |
|                    |                                                   |                            |               | Items per page: 5 🔹 👻 | 1-5 of 36 < >           |

- 2. Click the drop-down arrow to view all rooms under a venue.
- Select any of the rooms listed to open a new tab and view further information.
- Multiple rooms can be selected per activity.

| <b>⊘</b><br>Term  | Venue                  | 3<br>Date & Time           | Questionnaire | 5<br>Documents | 6<br>Submit Application |  |  |
|-------------------|------------------------|----------------------------|---------------|----------------|-------------------------|--|--|
| Select all applic | able venues for Annual | Community Centre Hire 2025 |               |                | ۵,                      |  |  |
| Allambie Heigh    | hts Public Hall        |                            |               |                | 1/1 Selected            |  |  |
| Allambie -        | Main Hall              | Community Centre           | Maximum 5     | 50             | ⇒ B ◆ 1 38              |  |  |

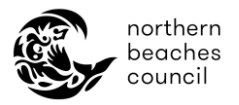

3. Tick the checkbox against the relevant room(s) and click '*Next*' to continue with

### Date & Time selection

application.

In this section, select the dates and times of your booking.

- 1. Select your relevant 'Activity'. If you have only added one activity, this will be the default selection.
- 2. Select your 'View type'.
- Availability view = use this option to view existing bookings
- Selection view = use this option to select your date / time
- 3. Select your booking as either 'Ad Hoc dates' or 'Recurring Dates.
- Ad Hoc dates = use this option if you are <u>not following a defined booking pattern</u> (For e.g. 2pm on 13 Feb, 20 March and 31 July).
- Recurring dates = use this option if you are <u>following a defined booking pattern</u> (For e.g. every 2<sup>nd</sup> Saturday for 3 months).
- 4. Select your required 'day(s)' per booking. Selected days will be highlighted in blue. Please note you can only book 1 x timeslot at a time.
- 5. Click the down arrow next to the venue to view the timeslot bar.

| ✓<br>Term            |                  | Venue           |                 | 3<br>Date & Time |       |       |       | Questionnaire |       | 5<br>Documents |                |         |                 | 6<br>Submit Application |  |
|----------------------|------------------|-----------------|-----------------|------------------|-------|-------|-------|---------------|-------|----------------|----------------|---------|-----------------|-------------------------|--|
| Select Date or Tin   | ne<br>1          |                 |                 |                  |       |       |       |               | Ad    | hoc Dates      | Recurring Date | es Sele | 2<br>ction View | Availability View       |  |
| Select Activity Name | Yoga Class       |                 |                 |                  | Ť.    |       |       |               |       |                |                |         |                 |                         |  |
| Select Day(s)        | Sund             | ay              | Mond            | ay               | Tuesd | ay    | We    | dnesday       |       | Thursday       |                | Friday  |                 | Saturday                |  |
| (i) Click any o      | cell and drag to | ) your right ir | n order to sele | ct a time slot   | ð     |       |       |               |       |                |                |         |                 |                         |  |
| Allambie Heights Pub | 5<br>Diic Hall v | 12 AM           | 01 AM           | 02 AM            | 03 AM | 04 AM | 05 AM | 06 AM         | 07 AM | 08 AM          | 09 AM          | 10 AM   | 11 AM           | 12 PM                   |  |
|                      |                  |                 |                 |                  |       |       |       |               |       |                |                |         |                 |                         |  |
|                      |                  |                 |                 |                  |       |       |       |               |       |                |                |         |                 |                         |  |
| 4                    |                  |                 |                 |                  |       |       |       | _             |       |                |                |         |                 | *                       |  |
| Cancel Application   | n                |                 |                 |                  |       |       |       |               |       |                |                |         | Previo          | Next                    |  |

6. Select your timeslot by clicking on your start time and dragging the green highlight until your end time.

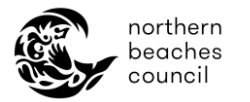

# Ad Hoc Date selection:

- Proceed to select relevant dates in the pop-up window. Selected dates will show in green.
- Any unavailable dates for your timeslot will show as red.
- If you need to remove any dates, select the date again or click the rubbish icon against the relevant date on the right-hand side.
- Click '*Apply*' once you have finished adding all your booking dates.

| Ad hoc date selection IB50813                                                   |                       |                                        |                 | ×                      |
|---------------------------------------------------------------------------------|-----------------------|----------------------------------------|-----------------|------------------------|
| Venue: Allambie Heights Public Hall<br>Location/ Resource: Allambie - Main Hall |                       |                                        |                 | Team/Group: Yoga Class |
|                                                                                 | Ad hoc date selection |                                        | Recurring Dates |                        |
| Selected date                                                                   | Unavailable date      | Select your preferred date(s) from the | calendar        |                        |
|                                                                                 | FEB 2025 - < >        | 2 Dates selected                       |                 |                        |
|                                                                                 | Su Mo Tu We Th Fr So  | 12 Feb 2025                            | Wed             | Î                      |
|                                                                                 | FEB                   | 26 Feb 2025                            | Wed             | ÷                      |
|                                                                                 | 2 3 🚯 5 6 7 🖪         |                                        | items per p     | lage: 5 👻 1−2 of 2 < > |
|                                                                                 | 9 10 11 12 13 14 15   |                                        |                 |                        |
|                                                                                 | 16 17 18 19 20 21 22  |                                        |                 |                        |
|                                                                                 | 23 24 25 25 27 28     |                                        |                 |                        |
|                                                                                 |                       |                                        |                 |                        |
|                                                                                 |                       |                                        |                 | v                      |
|                                                                                 |                       |                                        |                 | Apply                  |

- Any unavailable dates (due to existing bookings) will show up in red in the side panel.
- Click '*Edit*' to see the list of all your dates. Use the trash can icon to remove dates or the pencil icon to adjust the date/time. Alternatively, you can also add another activity in this window.
- You will not be able to proceed with your booking if there any unavailable dates in your selection.

|                                                                     |                                |            |               |        | c     | ound Comm         | nunity Envi | ronment P | lanning and De | evelopment   | Services Th | ings To Do |        |                 |              | Annual Community Centre<br>Hire 2025                           | 01 jan 2025- 31 De Edit                      |
|---------------------------------------------------------------------|--------------------------------|------------|---------------|--------|-------|-------------------|-------------|-----------|----------------|--------------|-------------|------------|--------|-----------------|--------------|----------------------------------------------------------------|----------------------------------------------|
| New Cosual Hire                                                     |                                |            |               |        |       |                   |             |           |                |              |             |            |        |                 |              | Allambie Heights Public H                                      | A II                                         |
| 13 Date(s) Unave<br>Remove dates ar celec<br>Annual Bookings (B5081 | illable<br>t olternate options | to proceed | with the book | ng     |       |                   |             |           |                |              |             |            |        |                 |              | Allombie - Main Hall<br>10 Feb 2025 - 19 May<br>2025<br>Weekly | 12:00 PM - 5:00 PM<br>13 Date(s) unovailable |
| Tem                                                                 |                                | Vers       | )<br>He       |        |       | (3)<br>Dote à Tim | 9           |           |                | Questionnoir |             |            |        | ()<br>Documents |              |                                                                |                                              |
| Select Date or Time                                                 |                                |            |               |        |       |                   |             |           |                |              |             |            | Ad hoc | Dotes           | Recurning Do |                                                                |                                              |
| Select Activity Name Yog                                            | a Class                        |            |               | ÷      |       |                   |             |           |                |              |             |            |        |                 | 0            |                                                                |                                              |
| Select Day(s)                                                       | Sunday                         |            |               | Monday |       | Tuesda            | oy          |           | Wedne          | sday         |             | Thurse     | iay    |                 | Friday       |                                                                |                                              |
|                                                                     | м                              | 08 AM      | 09 AM         | 10 AM  | 11 AM | 12 PM             | 01 PM       | 02 PM     | 03 PM          | 04 PM        | 05 PM       | 06 PM      | 07 PM  | 08 PM           | 09 PM        |                                                                |                                              |
| Allambie Heights Public Holl                                        | •                              |            |               |        |       | 10 Feb 2025-1     | 9 May 2025  |           |                | •            |             |            |        |                 |              |                                                                |                                              |
|                                                                     |                                |            |               |        |       |                   |             |           |                |              |             |            |        | _               | +            |                                                                |                                              |
| Cancel Application                                                  |                                |            |               |        |       |                   |             |           |                |              |             |            |        |                 |              |                                                                |                                              |

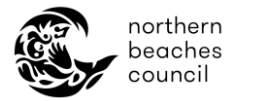

# Recurring Date selection:

• A pop-up window will appear to adjust your recurring pattern as required including your start and end date.

| Pattern selection IB50838                                                                                                    |                                                                | ×                                                                                |  |  |  |  |
|----------------------------------------------------------------------------------------------------|----------------------------------------------------------------|----------------------------------------------------------------------------------|--|--|--|--|
| Venue: Allambie Heights Public Hall Location/Resource: Allambie - Main Hall                                                                                                    | Team/Group: Yega dass<br>∦ Allocation Time: 7:00 PM To 8:30 PM |                                                                                  |  |  |  |  |
| Ad hoc date selection                                                                                                    |                                                                | Recurring Dates                                                                  |  |  |  |  |
| Recurrence Pattern                                                                                                    |                                                                | Click on the View Dates: hutton to view the available dates for the availed mone |  |  |  |  |
| O Daily       Weekly                                                                                                    | O Monthly                                                      |                                                                                  |  |  |  |  |
| <ul> <li>              € Recur every 1 week(s) on          </li> <li>             Sunday         </li> <li>             Tuesday         </li> <li>             Wednesday         </li> <li>             Thursday         </li> <li>             Friday         </li> <li>             Soturday         </li> </ul>                                                                                                    |                                                                |                                                                                  |  |  |  |  |
| Range                                                                                                    |                                                                |                                                                                  |  |  |  |  |
| Start by 10 Feb 2025         10         6         End after 5         2         0         Current           C End by 31 Dec 2025         End by 31 Dec 2025         < |                                                                |                                                                                  |  |  |  |  |
| Apply this to all future selections                                                                                                    |                                                                | Apply                                                                            |  |  |  |  |

- Click '*View Dates*' on the right-hand side to view a summary of dates within your recurring pattern.
- Any dates you don't require within the pattern can be removed by clicking on the trash can icon.
- Click '*Apply*' once you have finished adding all your booking dates.

| Pattern selection IB50813                                                       |                                                                |             |                                   | ×           |
|---------------------------------------------------------------------------------|----------------------------------------------------------------|-------------|-----------------------------------|-------------|
| Venue: Allombie Heights Public Holl<br>Lacation/ Resource: Allombie - Main Holl | Teom/Group: Yoga Class<br>/* Allocation Time: 130 PM To €15 PM |             |                                   |             |
| Ad hoc date selection                                                           |                                                                |             | Recurring Dates                   |             |
| Recurrence Pattern                                                              |                                                                | 05 May 2025 | Mon                               | 8 *         |
| O Daily       Weekly                                                            | O Monthly                                                      | 12 May 2025 | Mon                               | •           |
| Recur every 1     week(s) on                                                    |                                                                | 19 May 2025 | Mon                               | Delete Date |
| Sunday Monday Tuesday Wednesday Thursday Friday Saturday                        |                                                                | 26 May 2025 | Mon                               | î           |
|                                                                                 |                                                                | 02 Jun 2025 | Mon                               | î.          |
| Range                                                                           |                                                                | 09 Jun 2025 | Mon                               |             |
| Start by 07 Feb 2025 💼 💿 End after 20 occurrences                               |                                                                | 16 Jun 2025 | Mon                               | 1           |
| O End by 31 Dec 2025                                                            |                                                                | 23 Jun 2025 | Mon                               |             |
|                                                                                 |                                                                |             | items per page: <u>100</u> ▼ 1−20 | of 20 < >   |
|                                                                                 |                                                                |             |                                   | *           |
| Apply this to all future selections                                             |                                                                |             |                                   | Apply       |

- Any unavailable dates (due to existing bookings) will show up in red in the side panel.
- Click '*Edit* to see the list of all your dates. Use the trash can icon to remove dates or the pencil icon to adjust the date/time. Alternatively, you can also add another activity in this window.
- You will not be able to proceed with your booking if there any unavailable dates in your selection.

|                                                                                                    | Council Community Environment | Planning and Development Servic | ces Things To Do             | Annual Community Centre 01<br>Hire 2025 20 | Jan 2025- 31 Dec Edit |
|----------------------------------------------------------------------------------------------------|-------------------------------|---------------------------------|------------------------------|--------------------------------------------|-----------------------|
| New Casual Hire                                                                                                    |                               |                                 |                              | Allambie Heights Public Hall               |                       |
| nnual Bookings IB50838 Draft Online Booking  ast save: 10 Feb 2025                                                                                                    |                               |                                 |                              | Allambie - Main Hall<br>11 Feb 2025        | 4:30 PM - 5:45 PM     |
| Contraction Contraction Contra | 3<br>Date & Time              | Questionnaire                   | Document                     | Allambie - Main Hall<br>16 Feb 2025        | 10:30 AM - 12:00 PM   |
| Calast Data as Time                                                                                                    |                               | C                               | Ad has Dates - Description D | Allambie - Main Hall<br>17 Feb 2025        | 10:30 AM - 12:00 PM   |
| Select Activity Name Yord Class                                                                                                    | ×                             | Ĺ                               | Ad hoc Dates                 | Allambie - Main Hall<br>18 Feb 2025        | 10:30 AM - 12:00 PM   |
| Select Day(s) Sunday Mond                                                                                                    | ay Tuesday                    | Wednesday                       | Thursday                     | Allambie - Main Hall<br>18 Feb 2025        | 4:30 PM - 5:45 PM     |
| 12 AM 01 AM                                                                                                    | 02 AM 03 AM 04 AM             | 05 AM 06 AM 07 AM               | M 08 AM 09 AM                | Allambie - Main Hall                       | 4:30 PM - 5:45 PM     |

7. Click '*Next* to continue with your application.

#### Questionnaire

northern beaches council

In this section there are a list of questions related to your booking. We review your answers to assess and approve the booking and ensure your activity is suitable for the centre.

- You can filter questionnaires by activity if you have booked multiple activities. Otherwise leave as default option.
- Click the toggle 'Show mandatory' to view only the mandatory questions.

| <b>V</b><br>Term      | Venue | Date & Time | <b>4</b><br>Questionnaire | Documents | G<br>Submit Application |
|-----------------------|-------|-------------|---------------------------|-----------|-------------------------|
| Questionnaire         |       |             |                           |           |                         |
| Activity Name<br>Yoga |       |             | Location<br>→ Any         |           | -                       |
| 13 out of 15 answered |       |             |                           |           | Show mandatory          |

1. Click the drop-down arrow against each question to fill in the required information.

| 0 0 | ut of 15 answered Show mandat                                                                                                    | tory 🧲    |
|-----|----------------------------------------------------------------------------------------------------|-----------|
| 1   | Booking Questions<br>Yoga Class                                                                                                    |           |
|     | Q1.Tell us about your event and what type of indoor recreation sport you are playing (e.g. yoga or futsal):*                                                                                                    | ~         |
|     | Q2.Will there be alcohol at your event? NOTE: If you or an external service are SELLING alcohol, please upload a copy of th<br>liquor license in the 'Upload your Documents' section on the previous page.                            | ie *<br>~ |
|     | Q3.Please list any equipment or external services you are bringing into the centre e.g. catering or entertainer.*                                                                                                    | ~         |
|     | Q4.If applicable, I confirm that I (or any external service hired) have current Public Liability Insurance and can provide a<br>Certificate of Currency if requested. See the Terms and Conditions for more information on insurance. | *         |
|     | Q5.Are you playing music? Please provide details.*                                                                                                    | ~         |
|     | Q6.What are the ages of the attendees?*                                                                                                    | ~         |

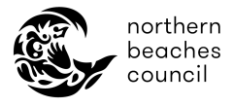

2. Click '*Next*' to continue with application once all the questions have been answered.

#### **Documents**

In this section upload any relevant documents for your booking (for e.g. Not For Profit documentation).

1. Select the document type and then you can either 'drag & drop' the document or manually upload a file from your computer.

| Annual Bookings II<br>Last save: 10 Feb 2025 | 350838 Draft Online Booking                                   | 8                               |                                            |                 | Edit Timeslot           |
|----------------------------------------------|---------------------------------------------------------------|---------------------------------|--------------------------------------------|-----------------|-------------------------|
| Term                                         | Venue                                                         | Oate & Time                     | Questionnaire                              | Documents       | 6<br>Submit Application |
| To complete the a                            | pplication the below documents<br>t type: CC - NFP Document * | should be submitted al          | ong with the application                   |                 |                         |
|                                              | 0                                                             | Drop file here, or <u>Selec</u> | <u>t a file from your device(Maximum f</u> | file size: 5MB) |                         |

2. Once you have completed uploading your documents or do not need to submit any documentation, click '*Next*' to continue with application.

#### Submit application:

This is the final section of the application.

- 1. Review your booking details and confirm dates / time are correct.
- You will not be able to make any changes to your booking once it is submitted.
- If you need to edit or add another activity, you can select 'Edit timeslot' at the top of the page.

| Annual Bookings IB5<br>Last save: 10 Feb 2025 | 0838 Draft Online Booking | 0                |               |                | Edit Timeslot      |
|-----------------------------------------------|---------------------------|------------------|---------------|----------------|--------------------|
| 1<br>Term                                     | Venue                     | Ø<br>Date & Time | Questionnaire | 5<br>Documents | Submit Application |

- 2. Tick the checkbox to confirm you agree to Northern Beaches Council's Terms & Conditions and that the information provided is true and correct.
- 3. Click '*Submit*' once you are satisfied with your booking.

| ooking application for:                                     | Yoga class                    |                                                                    |                                                              |   |
|-------------------------------------------------------------|-------------------------------|--------------------------------------------------------------------|--------------------------------------------------------------|---|
| Filter by date                                              | ¥                             |                                                                    |                                                              |   |
| <b>Yoga class</b><br>11 Feb 2025 - 25 F                     | eb 2025                       | 5 Date(s) selected                                                 | 1 Location(s)                                                | ~ |
|                                                             |                               |                                                                    |                                                              |   |
|                                                             |                               |                                                                    |                                                              |   |
|                                                             |                               |                                                                    |                                                              |   |
| Documents                                                   |                               |                                                                    | Additional Notes                                             |   |
| Documents                                                   |                               |                                                                    | Additional Notes Type your notes here                        | 4 |
| Documents                                                   |                               |                                                                    | Additional Notes Type your notes here                        | 4 |
| Documents<br>By submitting this a<br>I understand this is a | plication I accept to all ver | ue hire Terms and Conditions of<br>seesed. This is not a confirmed | Additional Notes Type your notes here 'the Council. booking. |   |

northern beaches council

- → Once you have submitted your application, a booking reference number will be generated, and an email confirmation will be sent to you with a summary of your event details. \*You can view your bookings at any time via the '*My Bookings*' page on the online portal.
- → The booking will be marked as 'pending approval' until your booking has been reviewed and approved by the relevant Council team.
- ➔ If you need to request changes or cancellation of your booking, click '*View*' against the relevant booking and follow the relevant prompts under the 'Request Changes' or 'Request Cancellation' button.
- → Please note if requesting changes you will need to click 'Update Booking' to save and send your changes to the relevant Council team.

| Upcoming Bookings > IB51245                                                                                                    |                                          |              |                   |
|----------------------------------------------------------------------------------------------------|------------------------------------------|--------------|-------------------|
| ← BACK                                                                                                    | REQUEST CHANGES                          | CANCELLATION | UPDATE<br>BOOKING |
| IB51245<br>Yoga Class<br>Community Centres Package Class  20 Feb 2025                                                                                               |                                          | A B          | Pending Approval  |
| ff you require assistance please contact us at: Community Centre Bookings: CommunityCentres@northernbeaches.nsw.gov.au or 8495 5012. Open Space Bookings: openspace | bookings@northernbeaches.nsw.gov.au or 8 | 495 5009     | COLLAPSE ALL      |

➔ An email from the Community Centres team will be sent to you with next steps once booking has been approved.

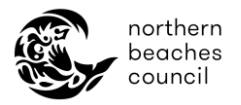

### Other helpful resources:

- How to make a casual booking
- How to manage my customer account online
- How to manage my existing booking(s) online
- <u>Community Centre Terms and Conditions</u>
- Frequently Asked Questions

Please contact the Community Centres team on 02 8495 5012 (Monday to Friday) or <u>CommunityCentres@northernbeaches.nsw.gov.au</u> if you require further assistance.